## Using a Timecard Schedule

- 1. Go to your individual timecard
- 2. Click the drop down arrow next to "Range of Dates" and choose "Current Pay Period" (the two week pay period will appear instead of only one week as listed in the example below.)

| Range of Dates |               | ~                        | 5/14/2018 | )/2018 🛗 🤇 | Q FIND | Show Pay Class | 5              | APPROVE TIMECARD     |
|----------------|---------------|--------------------------|-----------|------------|--------|----------------|----------------|----------------------|
| ≡              | Timecard      | Totals                   | Schedule  |            |        |                |                |                      |
| <              | APPROVE       | WEEK 1                   | IN - OUT  | PAY CODE   | HOURS  | DEPARTMENT     | DAILY TOTALS • |                      |
|                |               | Mon 05/14                | -         |            | 0.00   | 000201         | 0.00           |                      |
|                |               | Tue 05/15                | -         |            | 0.00   | 000201         | 0.00           |                      |
|                |               | Wed 05/16                | -         |            | 0.00   | 000201         | 0.00           |                      |
|                |               | <b>Thu</b> 05/17         | -         |            | 0.00   | 000201         | 0.00           |                      |
|                |               | Fri 05/18                | -         |            | 0.00   | 000201         | 0.00           |                      |
|                |               | Sat 05/19                | -         |            | 0.00   | 000201         | 0.00           |                      |
|                |               |                          |           |            | WEE    | K 1 TOTALS     | 0.00           |                      |
| Pay            | Period (0.00) | Week 1 (0.00)<br>REFRESH |           |            |        |                |                | PREFERENCES V Legend |

- 3. Click on tab "Schedule."
- 4. The Schedule will appear in blue under the cell to enter your time. The schedule is <u>only a</u> <u>guideline</u> of time to be entered and <u>does not transmit</u> to ADP as payable hours.

| This feature has been recently enhanced. Learn More! Hide I Remove |                                                              |      |               |                     |          |       |            |                |  |  |  |
|--------------------------------------------------------------------|--------------------------------------------------------------|------|---------------|---------------------|----------|-------|------------|----------------|--|--|--|
| Ranç                                                               | Range of Dates 5/14/2018 5/19/2018 Q FIND Show Pay Class APP |      |               |                     |          |       |            |                |  |  |  |
|                                                                    | Timecard                                                     | 1    | <b>Fotals</b> | Schedule            |          |       |            |                |  |  |  |
| <                                                                  | APPROVE                                                      | ١    | WEEK 1        | IN - OUT            | PAY CODE | HOURS | DEPARTMENT | DAILY TOTALS • |  |  |  |
|                                                                    |                                                              | Mon  | 05/14         | -                   |          | 0.00  | 000201     | 0.00           |  |  |  |
|                                                                    |                                                              |      | Schedule:     | 08:30 AM - 04:30 PM | 1        | 7.50  | 000201     | 7.50           |  |  |  |
|                                                                    |                                                              | Tue  | 05/15         | -                   |          | 0.00  | 000201     | 0.00           |  |  |  |
|                                                                    |                                                              |      | Schedule:     | 08:30 AM - 04:30 PM | 1        | 7.50  | 000201     | 7.50           |  |  |  |
|                                                                    |                                                              | Wed  | 05/16         | -                   |          | 0.00  | 000201     | 0.00           |  |  |  |
|                                                                    |                                                              |      | Schedule:     | 08:30 AM - 04:30 PM | 1        | 7.50  | 000201     | 7.50           |  |  |  |
|                                                                    |                                                              | Thu  | 05/17         | -                   |          | 0.00  | 000201     | 0.00           |  |  |  |
|                                                                    |                                                              |      |               | 08:30 AM - 04:30 PM | Λ        | 7.50  | 000201     | 7.50           |  |  |  |
|                                                                    |                                                              | Fri  | 05/18         | -                   |          | 0.00  | 000201     |                |  |  |  |
|                                                                    |                                                              |      | Schedule:     | 08:30 AM - 12:00 PM | 1        | 3.50  | 000201     |                |  |  |  |
|                                                                    |                                                              |      | 05/18         | -                   |          | 0.00  | 000201     | 0.00           |  |  |  |
|                                                                    |                                                              |      | Schedule:     | 12:00 PM - 01:30 PM | I OTHER  | 1.50  | 000201     | 5.00           |  |  |  |
|                                                                    |                                                              | Sat  | 05/19         | -                   |          | 0.00  | 000201     | 0.00           |  |  |  |
|                                                                    |                                                              |      |               |                     |          | WEE   | K 1 TOTALS | 0.00           |  |  |  |
| Pay                                                                | Period (0.00)                                                | Week | 1 (0.00)      |                     |          |       |            |                |  |  |  |

- 5. You MUST enter your time "IN" and "OUT" and additional "Other" hours listed for Friday. To enter hours, click on cells under the column "IN –OUT" (above schedule hours.) Clicking the left side of cell allows entry of time "IN" and clicking the right side of cell allows entry of time "OUT." Please see the example below. Hours have been entered for Monday, above schedule hours. In the row for Tuesday, the cell above "Schedule" time in has been clicked open for entry of actual time "IN."
- 6. After making your entries click "Save" at the bottom of timecard. If hours do not update after saving click "Refresh" at the bottom of timecard.

| Rang                            | Range of Dates |        |           |          |            |          |        |            |                |  |
|---------------------------------|----------------|--------|-----------|----------|------------|----------|--------|------------|----------------|--|
| Timecard                        |                | Totals |           | Schedule |            |          |        |            |                |  |
| <                               | APPROVE        | ١      | VEEK 1    | IN - OUT |            | PAY CODE | HOURS  | DEPARTMENT | DAILY TOTALS V |  |
| -                               |                | Mon    | 05/14     | 08:30 AM | - 04:30 PM |          | 9 7.50 | 000201     | 7.50           |  |
|                                 |                |        | Schedule: | 08:30 AM | - 04:30 PM |          | 7.50   | 000201     | 7.50           |  |
| ≣                               |                | Tue    | 05/15     |          | -          |          | 0.00   | 000201     | 0.00           |  |
|                                 |                |        | Schedule: | 08:30 AM | - 04:30 PM |          |        | 000201     |                |  |
|                                 |                | Wed    | 05/16     |          | -          |          | 0.00   | 000201     | 0.00           |  |
|                                 |                |        | Schedule: | 08:30 AM | - 04:30 PM |          | 7.50   | 000201     | 7.50           |  |
| -                               |                | Thu    | 05/17     |          | -          |          | 0.00   | 000201     | 0.00           |  |
|                                 |                |        | Schedule: | 08:30 AM | - 04:30 PM |          | 7.50   | 000201     | 7.50           |  |
| -                               |                | Fri    | 05/18     |          | -          |          | 0.00   | 000201     |                |  |
|                                 |                |        | Schedule: | 08:30 AM | - 12:00 PM |          | 3.50   | 000201     |                |  |
| -                               |                |        | 05/18     |          | -          |          | 0.00   | 000201     | 0.00           |  |
|                                 |                |        | Schedule: | 12:00 PM | - 01:30 PM | OTHER    | 1.50   | 000201     | 5.00           |  |
| -                               |                | Sat    | 05/19     |          | -          |          | 0.00   | 000201     | 0.00           |  |
|                                 |                |        |           |          |            |          | WEE    | K 1 TOTALS | 7.50           |  |
| Pay Period (7.50) Week 1 (7.50) |                |        |           |          |            |          |        | (          |                |  |